### Manuál k užívání systému Webooker

#### Kde systém najdete

- Ve svém webovém prohlížeči (ideální je Chrome) zadejte adresu DS AV ČR Webooker.eu
- Po zadání se vám zobrazí hlavní stránka systému

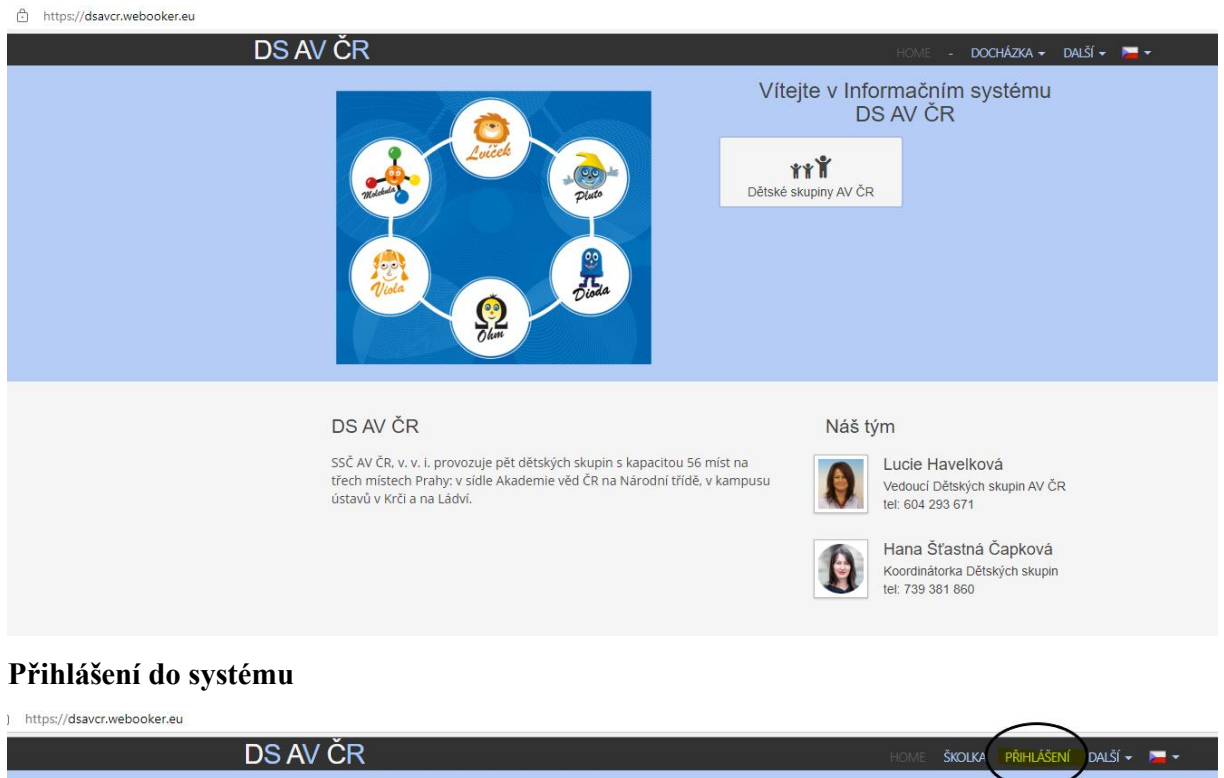

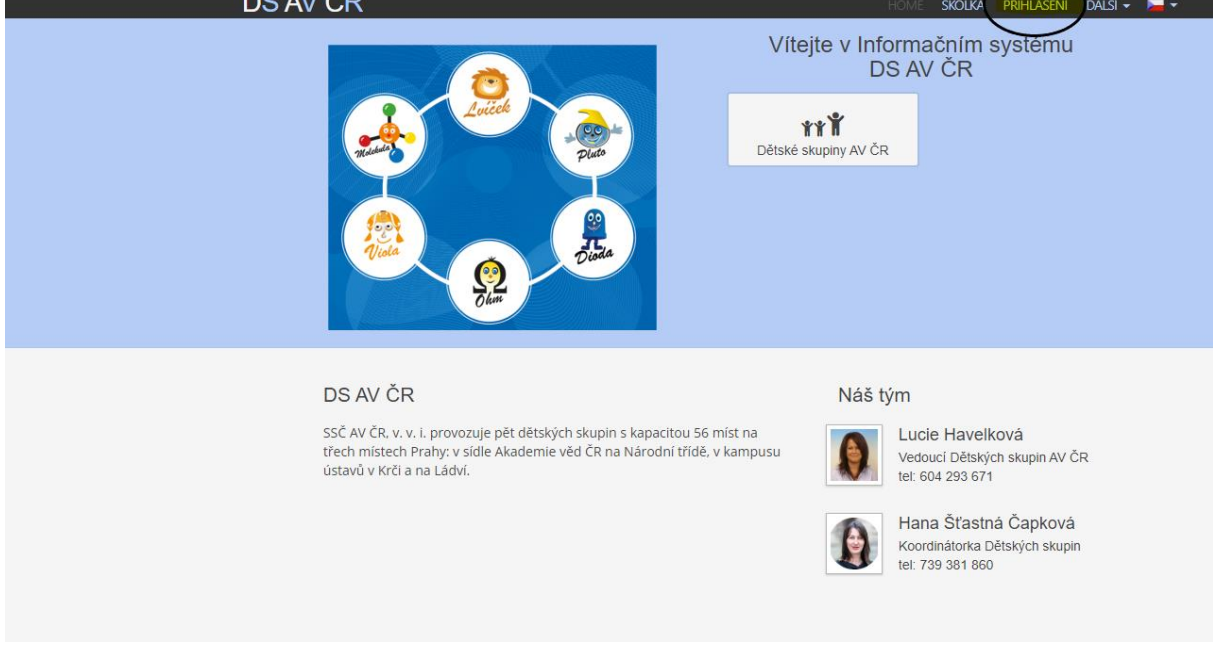

Pro přihlášení vyplňte svůj e-mail a heslo

| Přihlášení               |        | ×          |
|--------------------------|--------|------------|
| E-mail                   |        |            |
| petra.brabcova@aperus.eu |        |            |
| Heslo                    |        |            |
| •••••                    |        |            |
|                          |        |            |
| Zapomenuté heslo         | Zrušit | Přihlášení |

Po 5 chybných pokusech Vám systém zablokuje na 10 minut účet.

| Reset hesla                        |        | ×     |                                                      |
|------------------------------------|--------|-------|------------------------------------------------------|
| E-mail<br>petra.brabcova@aperus.eu |        |       |                                                      |
|                                    | Zrušit | Další | Vyplňte svůj email a klikněte na tlačítko<br>"Další" |

Pokud jste zapomněli heslo klikněte pod přihlašovacími údaji na "Zapomenuté heslo"

Systém vám odešle do e-mailu autorizační kód.

Platnost autorizačního kódu je 15 min.

Takto vypadá e-mail, který Vám přijde ze systému:

#### Dobrý den,

byl vyžádán reset hesla do systému RC Test pro účet xbrabec@gmail.com.

Autorizační kód pro reset hesla je: WHGU7M

Pokud jste o reset hesla nežádal(a), můžete tento e-mail ignorovat.

S přátelským pozdravem RC Test

Toto je automaticky generovaná zpráva z rezervačního systému <u>webooker.eu</u> Na tento email neodpovídejte! Pro odpověď můžete použít adresu: <u>info@aperus.eu</u> Do rezervačního systému se přihlásíte na adrese <u>https://test.webooker.eu</u>

#### Zadejte si nové heslo a autorizační kód z e-mailu

|                                   | HOME       | KURZY       | AKCE III      | REZERVACE        | ŠKOLKA     | ROZ               |
|-----------------------------------|------------|-------------|---------------|------------------|------------|-------------------|
| Reset hesla                       |            |             |               |                  |            | <sup>:</sup> זוֹו |
| E-mail                            |            |             |               |                  |            |                   |
| petra.brabcova                    | @aperus.@  | eu          |               |                  |            |                   |
|                                   |            |             |               |                  |            | C                 |
| "Autorizační kód<br>pošty (spam). | ". Pokud e | -mail nevic | líte, zkontro | olujte složku ne | vyžádané   | I                 |
| Nové heslo                        |            |             |               |                  |            |                   |
| Autorizační kód                   |            |             |               |                  |            |                   |
| O2HBEK                            |            |             |               |                  |            |                   |
|                                   |            |             |               |                  |            |                   |
|                                   |            |             | Zrušit        | Nast             | avit heslo | No                |
|                                   |            |             |               |                  |            |                   |

Po nastavení nového hesla zůstanete v systému přihlášený.

### Omluva docházky

Rodič si musí nejprve vybrat dítě a třídu.

Otevře se docházka zabalená do měsíců, rodič si vybere měsíc, ve kterém chce měnit docházku.

Pokud chce rodič dítě omluvit, přihlásit na náhradu nebo jednorázový vstup, klikne na políčko upravit (1).

Pokud chce upravovat delší období než jeden den, klikne na tlačítko kalendáře (2).

| či 05. 12. 2019 |          |          |               |
|-----------------|----------|----------|---------------|
| på 06. 12. 2019 |          |          |               |
| po 09. 12. 2019 | Pfitomen | Pfilomen | 1             |
| út 10. 12. 2019 | Phitomen | Pfitomen | ✓ Uprave      |
| st 11. 12. 2019 | Phitomen | Pfitomen | 🖌 Upravit 📄   |
| čt 12. 12. 2019 | Phitomen | Pfitomen | ✓ Upravit 🔳   |
| pă 13. 12. 2019 | Pfitomen | Pfilomen | 🖌 Upravit 📄 🗮 |
| po 16. 12. 2019 | Phitomen | Pfitomen | 🖍 Upravit 🗮   |
| út 17. 12. 2019 | Pfitomen | Pfitomen | 🖌 Upravit 🛛 🗮 |
| st 18. 12. 2019 | Phitomen | Pfilomen | 🖉 Upravit 📕   |
| čt 19. 12. 2019 | Pfitomen | Pfitomen | 🖉 Upravit 📕   |
| pä 20. 12. 2019 | Phitomen |          | 🖍 Upravit 📄   |
|                 |          |          |               |

Postup při omlouvání dítěte

- 1. dítě je třeba omluvit vždy
- 2. jen za řádně omluvenou absenci v systému je možné čerpat náhrady, v případě celotýdenní docházky, řešeno viz smlouva
- omluva docházky do 7:00 hodin ráno předchozího pracovního dne strava na následující den nebude účtována
- 4. omluva docházky po 7:00 hodině, strava bude účtována
- 5. po 7:00 hodině nelze děti přihlašovat na náhrady

### e-mail s informací (notifikace)

### v případě omluvy na jeden den

Dobrý den,

tímto potvrzujeme změnu docházky studenta Standa Cejpek ve třídě Molekula.

Nová docházka je popsána v následující tabulce:

| Den       | Dopoledne     | Přítomen            | Oběd | Odpoledne     | Přítomen            | Poznámka                                      |
|-----------|---------------|---------------------|------|---------------|---------------------|-----------------------------------------------|
| st 11.12. | 07:30 - 12:30 | Omluven bez náhrady | Ano  | 12:30 - 17:00 | Omluven bez náhrady | Standa má chřipku. Oběd si nevyzvednu. Cejpek |

S přátelským pozdravem DS AV ČR

Toto je automaticky generovaná zpráva z náhradového systému webooker.eu Na tento email neodpovídejte! Pro odpověď můžete použít adresu: <u>cejpkova@ssc.cas.cz</u> Do náhradového systému se přihlásíte na adrese <u>https://dsavcr.webooker.eu</u>

## A na více dnů

Dobrý den,

tímto potvrzujeme změnu docházky studenta Standa Cejpek ve třídě Molekula.

#### Nová docházka je popsána v následující tabulce:

| Den       | Dopoledne     | Přítomen | Oběd | Odpoledne     | Přítomen | Poznámka                        |
|-----------|---------------|----------|------|---------------|----------|---------------------------------|
| po 16.12. | 07:30 - 12:30 | Omluven  | Ne   | 12:30 - 17:00 | Omluven  | Stále je Standa nemocný. Cejpek |
| út 17.12. | 07:30 - 12:30 | Omluven  | Ne   | 12:30 - 17:00 | Omluven  | Stále je Standa nemocný. Cejpek |
| st 18.12. | 07:30 - 12:30 | Omluven  | Ne   | 12:30 - 17:00 | Omluven  | Stále je Standa nemocný. Cejpek |
| čt 19.12. | 07:30 - 12:30 | Omluven  | Ne   | 12:30 - 17:00 | Omluven  | Stále je Standa nemocný. Cejpek |
| pá 20.12. | 07:30 - 12:30 | Omluven  | Ne   |               |          | Stále je Standa nemocný. Cejpek |

S přátelským pozdravem DS AV ČR

Toto je automaticky generovaná zpráva z náhradového systému webooker.eu Na tento email neodpovídejte! Pro odpověď můžete použít adresu: <u>cejpkova@ssc.cas.cz</u> Do náhradového systému se přihlásíte na adrese <u>https://dsavcr.webooker.eu</u>

| Upravit docházku          |               |
|---------------------------|---------------|
| Student                   |               |
| Standa Cejpek             |               |
| středa, 11. prosince 2019 | Náhrad: 0     |
| Dopoledne                 |               |
| Přítomen                  |               |
| Odpoledne                 |               |
| ✔ Přítomen                |               |
| Poznámky                  |               |
|                           |               |
|                           |               |
|                           |               |
|                           | Zrušit Uložit |
| Dritemen                  |               |

| Upravit docházku                              | ×         |
|-----------------------------------------------|-----------|
| Student                                       |           |
| Standa Cejpek                                 |           |
| středa, 11. prosince 2019                     | Náhrad: 0 |
| Dopoledne                                     |           |
| Omluven bez náhrady                           |           |
| Odpoledne                                     |           |
| Omluven bez náhrady                           |           |
| Poznámky                                      |           |
| Standa má chřipku. Oběd si nevyzvednu. Cejpek |           |
|                                               |           |
| Zrušit                                        | Uložit    |

# Zobrazení v docházce

| po 09. 12. 2019    | Přítomen               | Přítomen               |                                                  |           |
|--------------------|------------------------|------------------------|--------------------------------------------------|-----------|
| út 10. 12. 2019    | Přítomen               | Přítomen               |                                                  | 🖍 Upravit |
| st 11. 12. 2019 12 | Omluven bez<br>náhrady | Omluven bez<br>náhrady | Standa má chřipku. Oběd si<br>nevyzvednu. Cejpek | 🖍 Upravit |
| čt 12. 12. 2019    | Přítomen               | Přítomen               |                                                  | 🖍 Upravit |
| pá 13. 12. 2019    | Přítomen               | Přítomen               |                                                  | 🖍 Upravit |
| po 16. 12. 2019    | Přítomen               | Přítomen               |                                                  | 🖍 Upravit |
| út 17. 12. 2019    | Přítomen               | Přítomen               |                                                  | 🖍 Upravit |
| st 18. 12. 2019    | Přítomen               | Přítomen               |                                                  | 🖍 Upravit |
| čt 19. 12. 2019    | Přítomen               | Přítomen               |                                                  | 🖍 Upravit |

Náhrady docházky

Rodič zaškrtne políčko před slovem nepřítomen a stav se změní na přítomen a zobrazí se typ vstupu - náhrada, pokud má dítě náhradu. Jednorázový vstup, pokud náhradu nemá a DS umožňuje jednorázové vstupy. Stav náhrad je vidět vpravo nahoře za omluvení z docházky získá dítě náhradu.

| nazky. Pokud chcete studenta omiuvit, s | SUSKNELE CERVENE LIACILKO, POKUG NO CI |
|-----------------------------------------|----------------------------------------|
| Upravit docházku                        | ×                                      |
| Student                                 |                                        |
| Kristýna Janečková                      |                                        |
| čtvrtek, 5. října 2017                  | Náhrad: 1                              |
| Dopoledne                               |                                        |
| Přítomen Náhra                          | da Volná místa: 8                      |
| Odpoledne                               |                                        |
| Nepřítomen                              | Volná místa: 10                        |
| Poznámky                                |                                        |
|                                         |                                        |
|                                         |                                        |
|                                         |                                        |
|                                         | Zrušit Uložit                          |
|                                         |                                        |

po přihlášení na náhradu systém zašle potvrzení mailem. Pokud nemá dítě náhrady a DS neumožňuje jednorázové vstupy, zobrazí se rodiči vpravo nahoře červené upozornění a dítě nebude přihlášené.

| Poznámka | Vyskytla se chyba při ukládání změn<br>Operaci nelze provést, protože by vedla k<br>nesouladu požadovaného počtu omluv a náhrad<br>pro studenta Nikola Brabcová |
|----------|----------------------------------------------------------------------------------------------------|
|          |                                                                                                    |